# Tutoriel de soumission d'un abstract : congrès ACAPS 2017

Préparez votre abstract à partir de l'éditeur de texte de votre choix (Word, Latex, Notepad...). Exemple ci-dessous.

### Titre du résumé (limité à 200 caractères, espaces compris) :

### Nunc lacus metus, posuere eget, lacinia eu, varius quis, libero.

## Résumé (limité à 3000 caractères, espaces compris) :

Lorem ipsum dolor sit amet, consectetuer adipiscing elit. Maecenas porttitor congue massa. Fusce posuere, magna sed pulvinar ultricies, purus lectus malesuada libero, sit amet commodo magna eros quis urna. Nunc viverra imperdiet enim. Fusce est. Vivamus a tellus. Pellentesque habitant morbi tristique senectus et netus et malesuada fames ac turpis egestas. Proin pharetra nonummy pede. Mauris et orci. Aenean nec lorem. In porttitor. Donec laoreet nonummy augue. Suspendisse dui purus, scelerisque at, vulputate vitae, pretium mattis, nunc. Mauris eget neque at sem venenatis eleifend. Ut nonummy. Fusce aliquet pede non pede. Suspendisse dapibus lorem pellentesque magna. Integer nulla. Donec blandit feugiat ligula. Donec hendrerit, felis et imperdiet euismod, purus ipsum pretium metus, in lacinia nulla nisl eget sapien. Donec ut est in lectus consequat consequat. Etiam eget dui. Aliquam erat volutpat. Sed at lorem in nunc porta tristique. Proin nec augue. Quisque aliquam tempor magna. Pellentesque habitant morbi tristique senectus et netus et malesuada fames ac turpis egestas.

Nunc ac magna. Maecenas odio dolor, vulputate vel, auctor ac, accumsan id, felis. Pellentesque cursus sagittis felis. Pellentesque porttitor, velit lacinia egestas auctor, diam eros tempus arcu, nec vulputate augue magna vel risus. Cras non magna vel ante adipiscing rhoncus. Vivamus a mi. Morbi neque. Aliquam erat volutpat. Integer ultrices lobortis eros. Pellentesque habitant morbi tristique senectus et netus et malesuada fames ac turpis egestas. Proin semper, ante vitae sollicitudin posuere, metus quam iaculis nibh, vitae scelerisque nunc massa eget pede. Sed velit urna, interdum vel, ultricies vel, faucibus at, quam. Donec elit est, consectetuer eget, consequat quis, tempus quis, wisi. In in nunc. Class aptent taciti sociosqu ad litora torquent per conubia nostra, per inceptos hymenaeos. Donec ullamcorper fringilla eros. Fusce in sapien eu purus dapibus commodo. Cum sociis natoque penatibus et magnis dis parturient montes, nascetur ridiculus mus. Cras faucibus condimentum odio. Sed ac ligula. Aliquam at eros. Etiam at ligula et tellus ullamcorper ultrices. In fermentum, lorem non cursus porttitor, diam urna accumsan lacus, sed interdum wisi nibh nec nisl. Ut tincidunt volutpat urna. Mauris eleifend nulla eget mauris. Sed cursus quam id felis. Curabitur posuere quam vel nibh. Cras dapibus dapibus nisl. Vestibulum quis dolor a felis congue vehicula. Maecenas pede purus, tristique ac, tempus eget, egestas quis, mauris.

Curabitur non eros. Nullam hendrerit bibendum justo. Fusce iaculis, est quis lacinia pretium, pede metus molestie lacus, at gravida wisi ante at libero. Quisque ornare placerat risus. Ut molestie magna at mi. Integer aliquet mauris et nibh. Ut mattis ligula posuere velit. Nunc sagittis. Curabitur varius fringilla nisl. Duis pretium mi euismod erat. Maecenas id augue. Rendez-vous à l'adresse suivante :

http://acaps-abstract.u-bourgogne.fr/wp-login.php?action=register

Inscrivez-vous : entrez l'identifiant et l'adresse email de votre choix ; validez le CAPTCHA (antirobot) ; cliquez sur « Inscription »

| l'inscrire sur         | ce site       |                          |                   |                             |
|------------------------|---------------|--------------------------|-------------------|-----------------------------|
| Identifiant            |               |                          |                   |                             |
| demo                   |               |                          |                   |                             |
| Adresse de             | messageri     | e                        |                   |                             |
| demo                   | @u-bo         | ourgo                    | gne.              | fr                          |
| Je                     | e ne suis pa  | is <mark>un rob</mark> c | t<br>Confidential | eCAPTCHA<br>té - Conditions |
| La confirma<br>e-mail. | ation d'inscr | iption vou               | s sera e          | nvoyée p                    |
|                        |               |                          | Ir                | scription                   |

Consultez vos email et validez votre inscription en cliquant sur le lien reçu de la part de « WordPress » ([ACAPS Abstract] Votre identifiant et votre mot de passe)

| nregistrement terminé<br>-mails. | . Veuillez consulter vo |
|----------------------------------|-------------------------|
| Nom d'utilisateur ou             | adresse e-mail          |
| Mot de passe                     |                         |
| Se souvenir de moi               | So connecto             |

Sauvegardez le mot de passe qui vous est proposé (ou bien tapez le mot de passe de votre choix et sauvegardez le) puis cliquez sur « Réinitialiser le mot de passe »

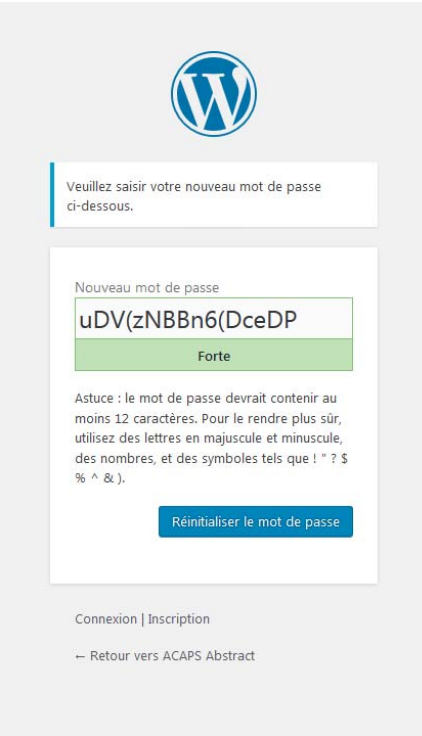

Cliquez sur « Connexion »

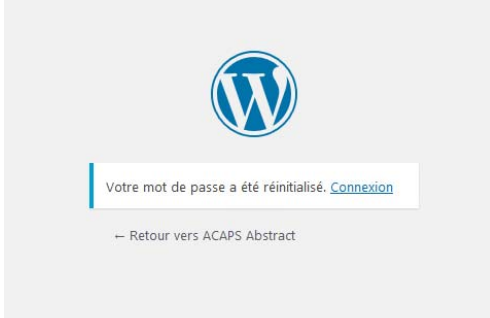

- .
- .
- .
- . .
- .
- •
- •
- •
- •
- •

Entrez votre nom d'utilisateur (identifiant) puis votre mot de passe et cliquez sur « Se connecter »

| Nom d'utilisateur ou a | dresse e-mail |
|------------------------|---------------|
| demo                   |               |
| Mot de passe           |               |
| Se souvenir de moi     | Se connecter  |

Vous êtes maintenant connecté à la plateforme de dépôt des résumés en ligne.

Cliquez sur l'onglet « SOUMETTRE/EXPERTISER UN RESUME (SUBMIT/REVIEW AN ABSTRACT) »

| GEGPS                                                            | ACCUEIL/HOME           | SOUMETTRE/EXPERTISER UN RÉSUMÉ (SUBMIT/REVIEW AN ABSTRACT) | S'INSCRIRE (SUBSCRIBE) |
|------------------------------------------------------------------|------------------------|------------------------------------------------------------|------------------------|
| Accueil/Home<br>Bienvenue sur la plateforme de dépôt des résumés | s (Welcome to the abs  | stract manager)                                            |                        |
| Copyright ACAPS Abstract 2017   Theme by Theme in Progr          | ress   Proudly powered | d by WordPress                                             |                        |

- •
- •
- .
- .

- •
- •
- •

# Cliquez sur « + Soumettre résumé (New Abstract) »

| GEAPS                                                | ACCUEIL/HOME           | Soumettre/e     | xpertiser un résumé (su | BMIT/REVIEW AN ABSTRACT   | ) S'INSCRIRE (SUBSCRIBE) |
|------------------------------------------------------|------------------------|-----------------|-------------------------|---------------------------|--------------------------|
| Soumission/Expertise (Su                             | ubmit/Reviev           | v)              |                         |                           | Welcome back demo        |
| A Tableau de bord (Dashboard)                        |                        |                 |                         | sumé (New Abstract) 🛛 🖞 🛛 | Déconnexion (Logout)     |
| Mes résumés (My Abstracts)                           |                        |                 |                         |                           |                          |
| ID Title Review                                      | Status                 | Туре            | Submitted               | Actio                     | n                        |
| You have NOT submitted any abstracts.                |                        |                 |                         |                           |                          |
|                                                      |                        |                 |                         |                           |                          |
|                                                      |                        |                 |                         |                           |                          |
|                                                      |                        | Sharahara a     |                         |                           |                          |
| Copyright ACAPS Abstract 2017   Theme by Theme in Pr | ogress   Proudly power | ed by WordPress |                         |                           |                          |

## Copiez-collez le titre puis le corps de votre résumé dans les espaces prévus

### Nouveau résumé (New Abstract)

| bstract Information                                                                                                    | Information événement (Event Information)               |
|----------------------------------------------------------------------------------------------------|---------------------------------------------------------|
| Nunc lacus metus, posuere eget, lacinia eu, varius quis, libero.                                                                                                    | Événement (Event)<br>Congrès de l'ACAPS (ACAPS meeting) |
| auis, wisi. In in nunc. Class aptent taciti sociosau ad litora torauent per conubia nostra.                                                                                                    | Thématique (Topic)                                      |
| per inceptos hymenaeos. Donec ullamcorper fringilla eros. Fusce in sapien eu purus<br>dapibus commodo. Cum sociis natoque penatibus et magnis dis parturient montes,<br>nascetur ridiculus mus. Cras faucibus condimentum odio. Sed ac ligula. Aliguam at<br>con Film et ligula et telha ullameeroen ultriges. In formantum locar pagaresus                      | Sélectionner thème (Select a Topic)                     |
| eros, etaam ar agaad et feinis anameerper, anries, in fermenant, forem on cursus<br>portifier, diam urna accumsan lacus, sed interdum wisi nibh nec nisl. Ut tincidunt<br>volutpat urna. Mauris eleifend nulla eget mauris. Sed cursus guam id felis. Curabitur<br>postere anam yel nibh. Cras donibus danibus datis niel. Vestibulum anis dalar a felis congus. | Infos Auteurs (Author Information)                      |
| posacie quant cer non. Crus adpitais adpitais nist. Pestivatant quis actor a jetis conque                                                                                                    | Auteur (Author) n°1                                     |
| CONSIGNAL ANALOSISMINE ROOM ROOMING ACCOUNTING AND AND ROOM AND AND AND AND AND AND AND AND AND AND                                                                                                    |                                                         |
| Curabitur non eros. Nullam hendrerit bibendum justo. Fusce iaculis, est guis lacinia<br>pretium, pede metus molestie lacus, at gravida wisi ante at libero. Quisque ornare<br>placerat risus. Ut molestie magna at mi. Integer aliquet mauris et nibh. Ut mattis ligula                                                                                          | Nom de famille (Last Name)                              |
| posuere velit. Nunc sagittis. Curabitur varius fringilla nisl. Duis pretium mi euismod<br>erat. Maecenas id augue.                                                                                                    | Email                                                   |
| p » em                                                                                                    | Affiliation                                             |
| haracters count: 2972. 28 characters remaining                                                                                                    |                                                         |
| bumettre (Submit)                                                                                                    |                                                         |
|                                                                                                    | Informations présentateur (Presenter<br>Information)    |

Renseignez les champs dans la colonne de droite :

Choisissez votre thématique

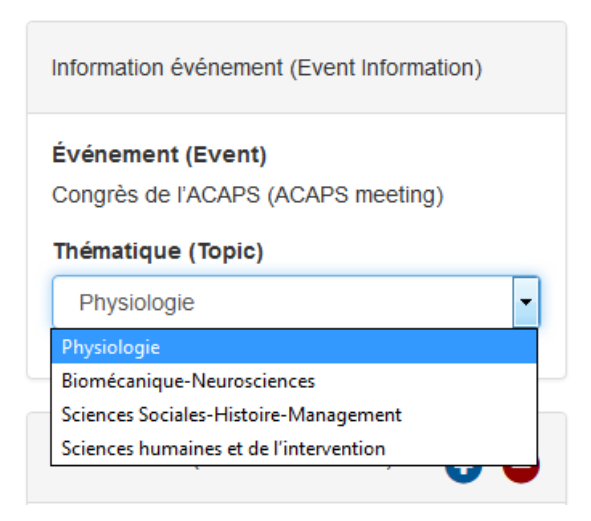

Renseignez le nom du (des) auteur(s) de votre résumé. Le nombre d'auteur peut être augmenté/diminué à l'aide des boutons +/-

| Infos Auteurs (Author Information)                                                                                                    | 00 |
|----------------------------------------------------------------------------------------------------|----|
| Auteur (Author) n°1<br><b>Prénom (First Name)</b>                                                                                                    |    |
| Henri                                                                                                    |    |
| Nom de famille (Last Name)                                                                                                    |    |
| Dupont                                                                                                    |    |
| Email                                                                                                    |    |
| henri.dupont@u-bourgogne.fr                                                                                                    |    |
| Affiliation                                                                                                    |    |
| Univ Bourgogne, Eranche Comté                                                                                                    |    |
| oniv. bourgogne, i ranche conne                                                                                                    |    |
| Auteur (Author) n°2<br>Prénom (First Name)                                                                                                    |    |
| Auteur (Author) n°2<br>Prénom (First Name)<br>François                                                                                                   |    |
| Auteur (Author) n°2<br>Prénom (First Name)<br>François<br>Nom de famille (Last Name)                                                                     |    |
| Auteur (Author) n°2<br>Prénom (First Name)<br>François<br>Nom de famille (Last Name)<br>Martin                                                           |    |
| Auteur (Author) n°2<br>Prénom (First Name)<br>François<br>Nom de famille (Last Name)<br>Martin<br>Email                                                  |    |
| Auteur (Author) n°2<br>Prénom (First Name)<br>François<br>Nom de famille (Last Name)<br>Martin<br>Email<br>françois.martin@u-bourgogne.fr                |    |
| Auteur (Author) n°2<br>Prénom (First Name)<br>François<br>Nom de famille (Last Name)<br>Martin<br>Email<br>françois.martin@u-bourgogne.fr<br>Affiliation |    |

Renseignez les infos du présentateur (l'un des auteurs) ; choisissez le format de communication souhaité (Oral / Poster / Pas de préférence) ; indiquez si votre résumé fait partie d'un symposium thématique (Oui / Non), si « Oui » indiquez le nom du symposium et le nom du responsable du symposium; Indiquez si vous souhaitez concourir pour un prix jeune chercheur ou non.

| Prénom (Fir                                                                                                    | st Name)                                                                                                    |
|----------------------------------------------------------------------------------------------------|----------------------------------------------------------------------------------------------------|
| Henri                                                                                                    |                                                                                                    |
| Nom de fam                                                                                                    | ille (Last Name)                                                                                                 |
| Dupont                                                                                                    |                                                                                                    |
| Préférence                                                                                                    | de format (Presenter                                                                                             |
| Preference)                                                                                                    |                                                                                                    |
| Preference)<br>Oral                                                                                                    |                                                                                                    |
| Preference)<br>Oral<br>Dans un syn<br>symposium?                                                                                      | nposium ? (Part of a<br>?)                                                                                       |
| Preference)<br>Oral<br>Dans un syn<br>symposium?<br>Oui (Yes)<br>Nom du sym                                                           | nposium ? (Part of a<br>?)<br>posium (Symposium's Name) :                                                        |
| Preference)<br>Oral<br>Dans un syn<br>symposium?<br>Oui (Yes)<br>Nom du sym<br>Loren Ipsui                                            | nposium ? (Part of a<br>?)<br>posium (Symposium's Name) :<br>m                                                   |
| Preference)<br>Oral<br>Dans un syn<br>symposium?<br>Oui (Yes)<br>Nom du sym<br>Loren Ipsui<br>Nom du resj<br>Symposium'               | nposium ? (Part of a<br>?)<br>posium (Symposium's Name) :<br>n<br>ponsable symposium (Name of<br>s Head) :       |
| Preference)<br>Oral<br>Dans un syn<br>symposium?<br>Oui (Yes)<br>Nom du sym<br>Loren Ipsui<br>Nom du resj<br>Symposium'<br>Kaiser Sau | nposium ? (Part of a<br>?)<br>posium (Symposium's Name) :<br>m<br>ponsable symposium (Name of<br>s Head) :<br>zé |

Cliquez sur « Soumettre (Submit) »

- .
- .
- .
- •
- •
- •
- •
- .
- .
- .
- .
- .
- .
- •
- •
- •
- •

Déconnectez-vous en cliquant sur « Déconnexion (Logout) »

Notez que vous avez la possibilité de vous reconnecter et de corriger votre résumé en cliquant sur « Edit », ceci jusqu'à la date butoir de soumission des résumés.

| Sou   | mission/Expertise (Subm                                          | nit/Review            | )                                                            |                          |                                | Wolco  | ame back damo    |
|-------|------------------------------------------------------------------|-----------------------|--------------------------------------------------------------|--------------------------|--------------------------------|--------|------------------|
| ft Ta | ableau de bord (Dashboard)                                       |                       | + Soumettre                                                  | résumé <mark>(</mark> Ne | ew Abstract) 🛛 🛈 Do            | éconne | xion (Logout)    |
| Me    | s résumés (My Abstracts)                                         | Review                | Status                                                       | Туре                     | Submitted                      | Dì     | Action           |
| 38    | Nunc lacus metus, posuere eget, lacinia eu, varius quis, libero. | No reviews as<br>yet. | Pending (Accepted after modification<br>according to review) | Oral                     | 27 février 2017 13 h<br>15 min | 0      | Edit  <br>Delete |
|       |                                                                  |                       |                                                              |                          |                                |        |                  |

#### FIN

En cas de problème, contactez le responsable de votre thématique aux adresses suivantes :

- Physiologie : <u>romuald.lepers@u-bourgogne.fr</u>
- Biomécanique, Neurosciences et Contrôle moteur : <u>florent.lebon@u-bourgogne.fr</u>
- Sciences sociales, Histoire et Management : <u>karen.bretin@u-bourgogne.fr</u>
- Sciences humaines et Sciences de l'intervention : <u>mickael.campo@u-bourgogne.fr</u>